NAGINDAS KHANDWALA COLLEGE OF COMMERCE , ARTS & MANAGEMENT STUDIES AND SHANTABEN NAGINDAS KHANDWALA COLLEGE OF SCIENCE AND THE B. S. G. D. 'S JUNIOR COLLEGE OF COMMERCE, ARTS AND SCIENCE BHAVISHYA BHARAT CAMPUS GATE NO. 5, S. V. ROAD MALAD (WEST) , MUMBAI -400064

Step 1:Visit this Web Link - <a href="http://cimsstudent.mastersofterp.in/">http://cimsstudent.mastersofterp.in/</a>

Step.2: Open your Application and enter your User Name and Password and click on Login

| $\leftarrow$ $\rightarrow$ $C$ (1) Not secure   cimsstudent.mastersofterp.in/Student.mastersofterp.in/Student.mast | dentLogin/Index/               | ☆ 😬 :    |
|----------------------------------------------------------------------------------------------------|--------------------------------|----------|
| Weller                                                                                                    | MasterSoft Cloud               |          |
| Tatt                                                                                                    | Login to your account          |          |
| - BALLER                                                                                                    | Username                       | 1        |
| -                                                                                                    | Password                       | h        |
| Contraction of the local division of the local division of the loc                   | LOGIN                          |          |
|                                                                                                    | Get Username and Password Home | - Caller |
|                                                                                                    | 12                             | Pro-     |

Step 3: Please enter Registered Mobile Number & then get message Username & Password

| Get Username and Password                          | × |
|----------------------------------------------------|---|
| Password will be send on registered mobile number! |   |
| Enter registered mobile number                     |   |
|                                                    |   |
| Send Password                                      |   |

NAGINDAS KHANDWALA COLLEGE OF COMMERCE , ARTS & MANAGEMENT STUDIES AND SHANTABEN NAGINDAS KHANDWALA COLLEGE OF SCIENCE AND THE B. S. G. D. 'S JUNIOR COLLEGE OF COMMERCE, ARTS AND SCIENCE BHAVISHYA BHARAT CAMPUS GATE NO. 5, S. V. ROAD MALAD (WEST) , MUMBAI -400064

# Step 4: Dashboard will appear

|                                                                | =                                                                                                    |                                 |  |  |  |
|----------------------------------------------------------------|----------------------------------------------------------------------------------------------------|---------------------------------|--|--|--|
| MasterSoft Cloud<br>Hello, AKASH KOTHARI<br>Session: 2019-2020 | MAGINDAS KHANDWALA COLLEGE OF COMMERCE ARTS & MANAGEMENT STUDIES, SHANTABEN NAGINDAS KHANDWALA COLLEGE OF<br>SCIENCE (AUTONOMOUS)   U Log Out |                                 |  |  |  |
| Dashboard                                                      | LIII Semester Wise Result                                                                                                    | Important Notice – *            |  |  |  |
| O Profile                                                      |                                                                                                    | Fees Reminder -No balance fees! |  |  |  |
| Æxamination                                                    | 1.0                                                                                                    |                                 |  |  |  |
| JR Examination                                                 | 0.5                                                                                                    |                                 |  |  |  |
| Class Attendence                                               | 0.0                                                                                                    |                                 |  |  |  |
| Apply For Certificate                                          | -0.5                                                                                                    |                                 |  |  |  |
| Apply For Exam Subject                                         | -1.0                                                                                                    |                                 |  |  |  |
| Railway Concession Form                                        | No Data<br>Year/Semester                                                                                                    |                                 |  |  |  |
| Receipt Reprint                                                |                                                                                                    |                                 |  |  |  |
| Q Feedback                                                     | Lill Semester Wise Attendance                                                                                                    |                                 |  |  |  |
| E Requery                                                      | null                                                                                                    |                                 |  |  |  |
| Online Registation                                             |                                                                                                    |                                 |  |  |  |
|                                                                |                                                                                                    |                                 |  |  |  |

Step 5: Click On Student Profile you can see Your Personal Details

# NAGINDAS KHANDWALA COLLEGE OF COMMERCE , ARTS & MANAGEMENT STUDIES $% \left( {{\left( {{{\left( {{{\left( {{{\left( {{{\left( {{{\left( {{{\left( {{{\left( {{{\left( {{{\left( {{{\left( {{{\left( {{{\left( {{{\left( {{{}}}}} \right)}}} \right.$

AND

SHANTABEN NAGINDAS KHANDWALA COLLEGE OF SCIENCE

AND

THE B. S. G. D. ' S JUNIOR COLLEGE OF COMMERCE, ARTS AND SCIENCE

BHAVISHYA BHARAT CAMPUS GATE NO.5, S.V. ROAD MALAD (WEST), MUMBAI -400064

|                         | =      |                        |                     |                  |                                |                                   | Â   |
|-------------------------|--------|------------------------|---------------------|------------------|--------------------------------|-----------------------------------|-----|
| MasterSoft Cloud        |        | GINDAS KHANDWALA COLLE | GE OF COMMERCE ARTS | & MANAGEMENT STU | JDIES, SHANTABEN NAGINI        | DAS KHANDWALA COLLEGE OF          | . 1 |
| Hello, AKASH KOTHARI    | COLLIN | 02 (401010000)         |                     |                  |                                |                                   |     |
| Session: 2019-2020      | ധ Log  | Out                    |                     |                  |                                | _                                 | -1  |
| Dashboard               |        | Personal               | $\frown$            | $\bigcirc$       | $\frown$                       |                                   | •   |
| S Profile               |        |                        |                     | $\bigcirc$       |                                |                                   |     |
| Examination             |        |                        |                     |                  |                                |                                   |     |
| JR Examination          |        | Personal Details       |                     |                  |                                |                                   |     |
| Class Attendence        |        | Title *                | Mr                  | *                | Father Name                    | Enter father Name                 |     |
| Apply For Certificate   |        | Last Name/Surname      | KOTHARI             |                  | Father Occupation              | Please select father occupation!  | ,   |
| Apply For Exam Subject  |        |                        |                     |                  |                                |                                   |     |
| Railway Concession Form |        | First Name             | AKASH               |                  | Father Organisation            | Enter Father Organisation         |     |
| Receipt Reprint         |        | Middle Name            | JAGDISH             |                  | Father Organisation<br>Address | Enter Father Organisation Address |     |
| 🕞 Feedback              |        | Gender *               | MALE                | *                | Father Organisation            | Enter Father Organisation Phone   | e.  |
| E Requery               |        | Mobile                 | 7700088930          | e.               | Phone No.                      |                                   |     |
| La Requery              |        |                        |                     |                  | Caste Category                 | Please select caste category!     | •   |
| Online Registation      |        | Phone                  | 7769852156          | ف                | SubCaste                       | Please select castel              |     |
|                         |        | Email                  | Enter Email         | M                | Nationality                    | INDIAN                            |     |
|                         |        | Date of Birth          | 24/05/1998          | <u>m</u>         |                                |                                   |     |
|                         |        |                        |                     |                  | Religion                       | JAIN                              |     |
|                         |        | Place of Birth         | MUMBAI              |                  | Handicap                       | Please select handicap!           | ۰.  |

Step 6: In student Profile Click On Photo & Sign And Student Can Upload Photo & Signature

#### NAGINDAS KHANDWALA COLLEGE OF COMMERCE , ARTS & MANAGEMENT STUDIES

AND

## SHANTABEN NAGINDAS KHANDWALA COLLEGE OF SCIENCE

AND

## THE B.S.G.D.' S JUNIOR COLLEGE OF COMMERCE, ARTS AND SCIENCE

BHAVISHYA BHARAT CAMPUS GATE NO.5, S.V. ROAD MALAD (WEST), MUMBAI -400064

|                                            | =                                                                                                    |  |  |  |  |
|--------------------------------------------|----------------------------------------------------------------------------------------------------|--|--|--|--|
| MasterSoft Cloud                           | ▲ NAGINDAS KHANDWALA COLLEGE OF COMMERCE ARTS & MANAGEMENT STUDIES, SHANTABEN NAGINDAS KHANDWALA COLLEGE OF SCIEN<br>(AUTONOMOUS) |  |  |  |  |
| Hello, AKASH KOTHARI<br>Session: 2019-2020 | ن Log Out                                                                                                    |  |  |  |  |
| A Dashboard                                | Photo & Sign                                                                                                    |  |  |  |  |
| O Profile                                  |                                                                                                    |  |  |  |  |
| Examination                                |                                                                                                    |  |  |  |  |
| JR Examination                             | Photo and Signature Details                                                                                                    |  |  |  |  |
| Class Attendence                           |                                                                                                    |  |  |  |  |
| Apply For Certificate                      | Student Photo                                                                                                    |  |  |  |  |
| Apply For Exam Subject                     | Browse                                                                                                    |  |  |  |  |
| Railway Concession Form                    | No Photo<br>Available                                                                                                    |  |  |  |  |
| Receipt Reprint                            | Please Select valid image file(e.g. JPG,GIF) (Max size 20 kb)                                                                     |  |  |  |  |
| Se Feedback                                | Please Select valid image file(e.g. JPG,GIF) (Max size 40 kb)                                                                     |  |  |  |  |
| Requery                                    |                                                                                                    |  |  |  |  |
| Online Registation                         |                                                                                                    |  |  |  |  |
|                                            |                                                                                                    |  |  |  |  |
|                                            |                                                                                                    |  |  |  |  |
|                                            |                                                                                                    |  |  |  |  |
|                                            |                                                                                                    |  |  |  |  |